## MANUAL PARA GERAÇÃO DE GUIAS DE ISS PENDENTES

Esse procedimento serve para você gerar as guias de issqn que ficaram pendentes de geração por parte do contribuinte, ele emitiu notas ou escriturou serviços e não finalizou os lançamentos.

Para isso o 1º - primeiro passo é abrir o módulo Mobiliário e clicar no Menu 3. Notas Fiscais – 3.5 – Guias de ISSQN – 3.5.2 – Geração de Guias dos Movimentos Pendentes.

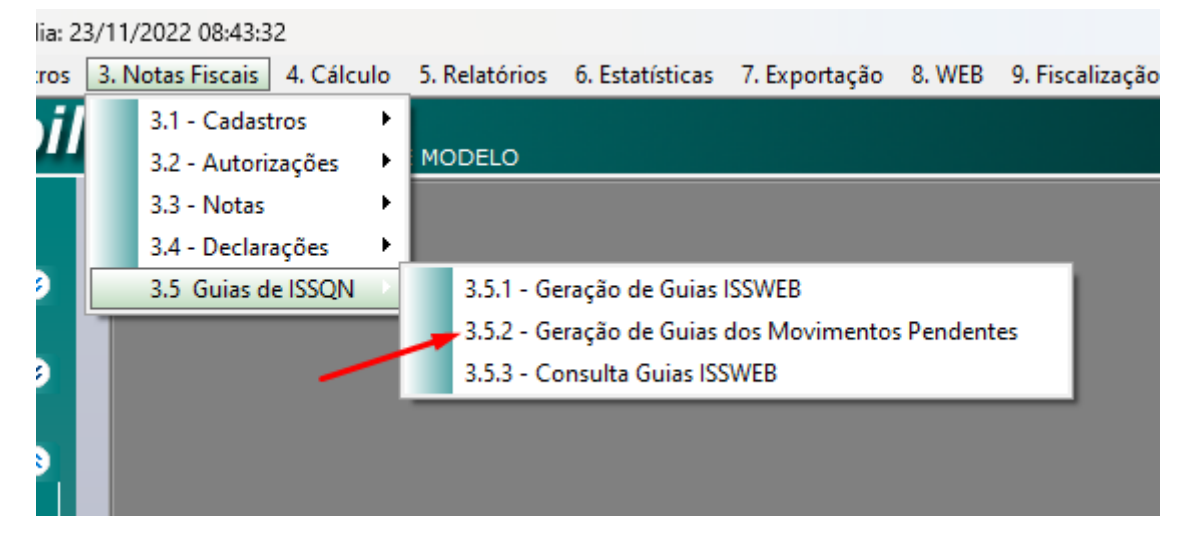

2º passo – em referência digite o período que vai realizar a pesquisa, digite o período de <u>01/2022</u> até <u>11/2022</u>, depois em <u>Tipo de Pesquisa</u> selecione <u>Prestador</u>, em <u>Tipo Prestador</u> selecione <u>Normal</u>, selecione o módulo <u>MOBILIÁRIO</u> e clique em <u>Pesquisar</u>.

**3º Passo** – clique na <u>seta verde</u> para selecionar os movimentos que estão sem gerar as guias, e depois clique em <u>Gerar Guias</u>.

| Gera          | ição de                                                             | e Gu  | iias IS | SWEB Aut        | omatico          |                |   |                   |      |
|---------------|---------------------------------------------------------------------|-------|---------|-----------------|------------------|----------------|---|-------------------|------|
| Refe          | Referência                                                          |       |         | 🗡 – Tipo Pesqui | sa 🗡             | Tipo Prestador |   | tingiu Sub Limite |      |
| 01/3          | 2022                                                                | à 11/ | 2022    | Prestador       | $\sim$           | Normal         | ~ |                   | ~    |
| Módu<br>2 - M | Módulo<br>2 - MOBILIÁRIO                                            |       |         | Cadastro        |                  |                |   | Pesquisar         |      |
| Des           | ☑ Descopiderar referência que possui lançamento do simples nacional |       |         |                 |                  |                |   |                   |      |
|               | Ano                                                                 | Mes   | Módulo  | Cadastro        | CNPJ/CPF         | Contribuinte   |   | Valor             | Dedu |
| E E           | 2022                                                                | 3     | 2       | 003685          | 13/11530500017/8 |                |   | 22.228,45         |      |
|               | 2022                                                                | 3     | 2       | 003995          | <b>1</b>         |                |   | 23.210.00         |      |

**4º Passo** – **repita o mesmo procedimento 2 e 3**, <u>só que agora, em Tipo de Pesquisa selecione</u> <u>Tomador, em Modulo selecione mobiliário</u>. Se aparecer guias, selecione os movimentos e clique em Gerar e repita mais uma vez com o mesmo tipo de pesquisa, <u>mas mudando o Módulo para</u> <u>Contribuintes ou Diversos</u>.

| Módulo                         |       |
|--------------------------------|-------|
| ~                              |       |
| 2 - MOBILIÁRIO<br>5 - DIVERSOS | ossui |
| Ano Mes Módulo                 | Foma  |